## How do I connect my Roborock cleaner to Wi-Fi using an Android device?

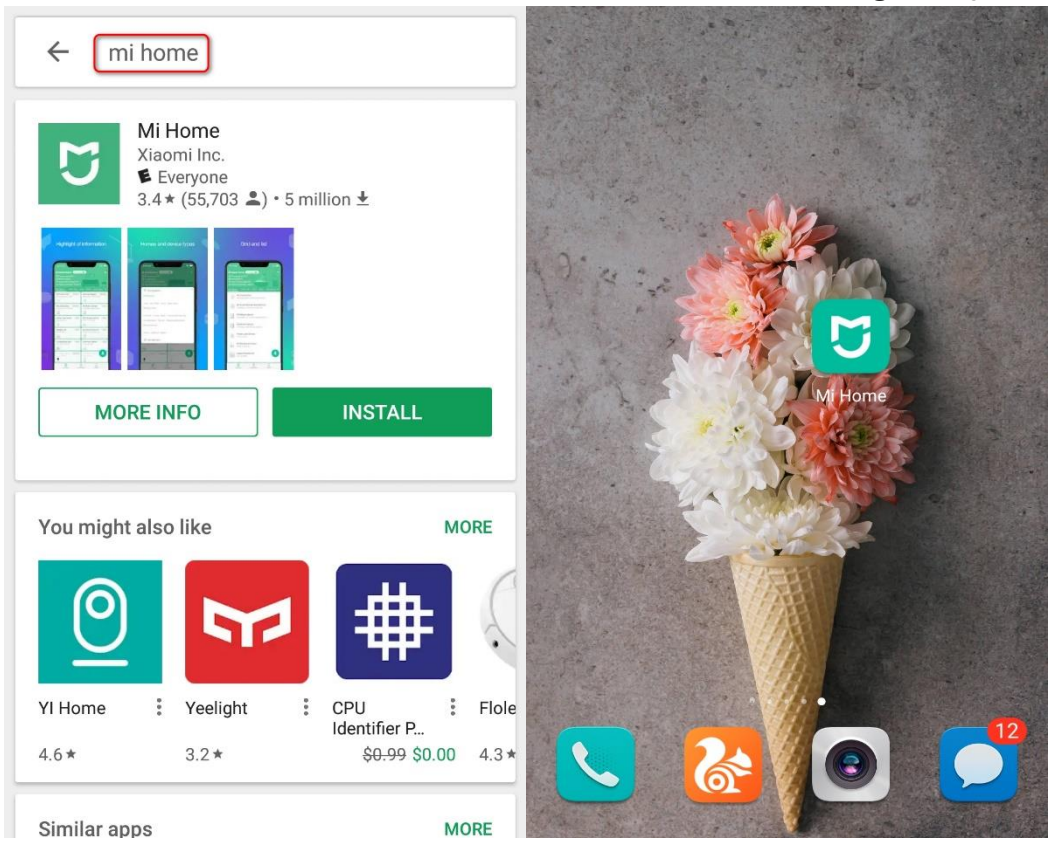

1. Download and install Mi Home(Xiaomi Home) from Google Play.

# 2. Register for a Mi Home account using your phone number (Skip this step if you already have a Mi account).

| < Mi Accou                      | int - Sign up                     | < Mi Account -                                                            | Sign up                        | < Mi Account - Sign up                                                   |
|---------------------------------|-----------------------------------|---------------------------------------------------------------------------|--------------------------------|--------------------------------------------------------------------------|
| Create N                        | 1i Account                        | United States                                                             | >                              | Create Mi Account                                                        |
| A verification code has<br>+1 8 | been sent to your device          | You won't be able to change your<br>your account.                         | r region after you create      | Set password                                                             |
| Enter code                      |                                   | +1 > 8                                                                    |                                |                                                                          |
| 3142                            | Resend                            | V7CDES                                                                    | N-OEs                          | ••••••                                                                   |
| N                               | lext                              | Create Mi A                                                               | ccount                         | Password must be 8-16 characters and include<br>both numbers and letters |
| B                               | ack                               |                                                                           |                                |                                                                          |
|                                 | )                                 | Use an email                                                              | address                        | Submit                                                                   |
| Didn't receive a verificat      | ion code?<br>FAQ   Privacy Policy | By creating an account, you as Agreement and Privacy Policy.  English(US) | re agreeing to our <u>User</u> | English(US)   FAQ   Privacy Policy                                       |

#### 3. Add Roborock device.

#### Notes:

- a. Make sure your phone is already connected to Wi-Fi;
- b. Open the top of your cleaner to see the Wi-Fi indicator light during the connection process.

#### 3.1 Sign in to your Mi Home account.

| <sup>38</sup> .dl 😪 <sup>8.8</sup><br>K/s | <b>∦ I</b> □196% <b>■■</b> 0 19:06 |
|-------------------------------------------|------------------------------------|
| ÷                                         | United States                      |
| U<br>mijic                                | 1                                  |
| Email/Phone/Mi Account IE                 | )                                  |
| Password                                  | ø                                  |
|                                           | Forgot password                    |
| SIGN II                                   | N                                  |
|                                           |                                    |
| Create account                            | Sign in via SMS                    |
| Create account                            | Sign in via SMS                    |
| Create account                            | Sign in via SMS                    |
| Create account                            | Sign in via SMS                    |
| Create account                            | Sign in via SMS                    |
| Create account                            | Sign in via SMS                    |

3.2 Go to your phone' s settings and give Mi Home access to your location.

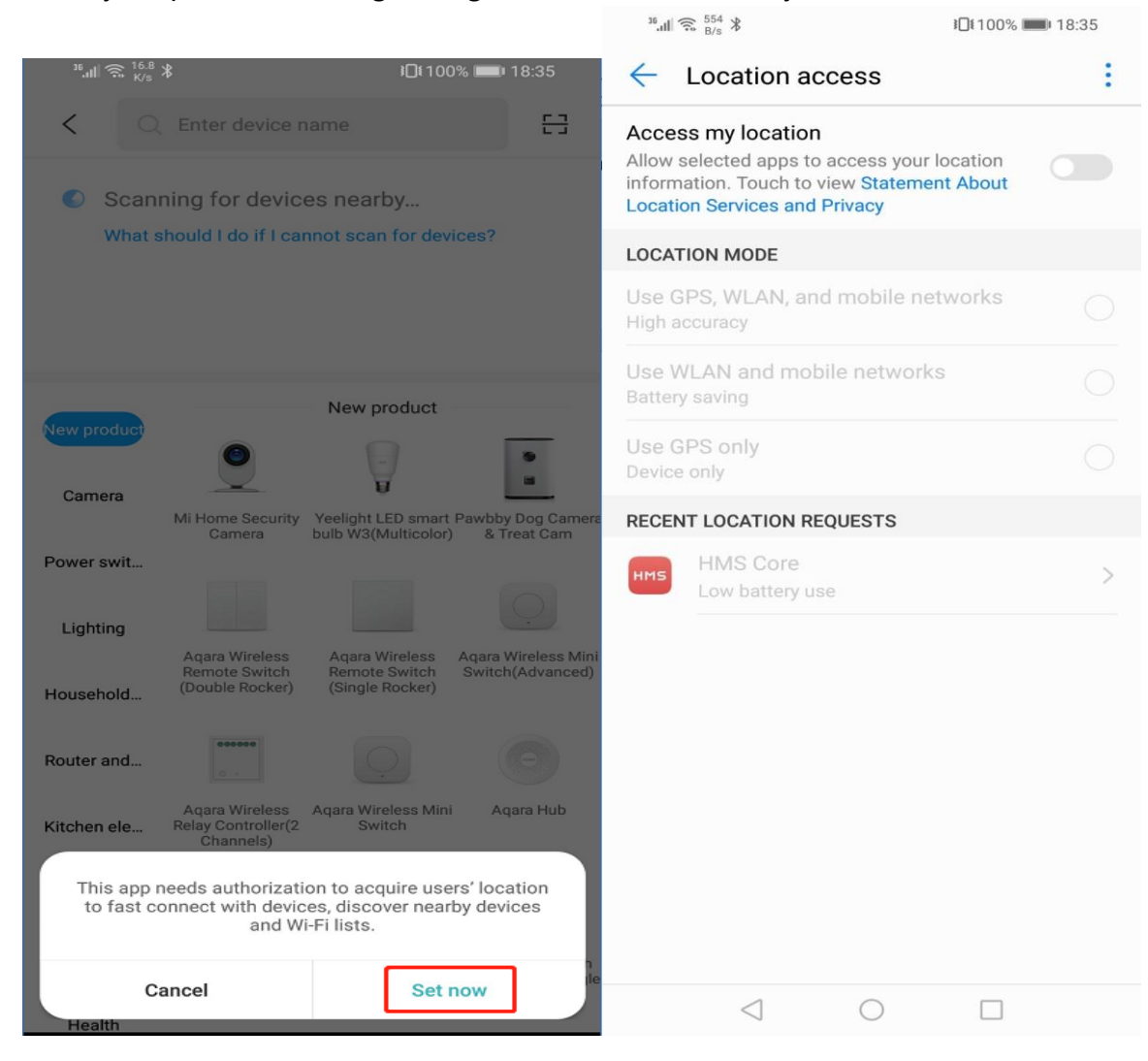

3.3 Tap the "+" icon, and then choose "Add a device".

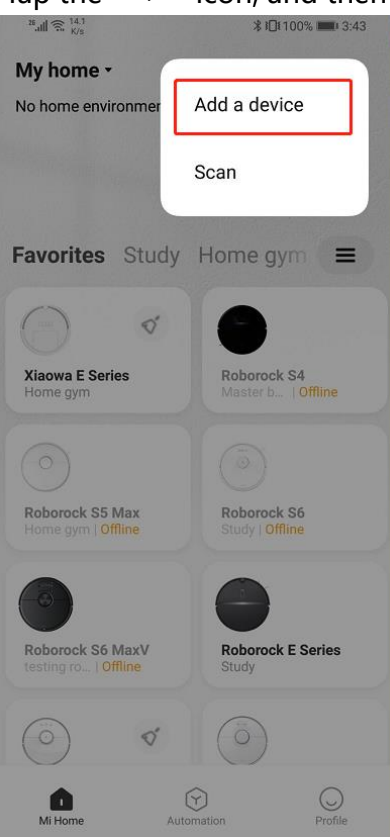

3.4 Add a device

3.4.1 You can choose to let the app search for nearby Bluetooth device, if the device is found, you can click it and go the next step.

← Q ⑦

### Add device

Auto-detecting nearby devices...

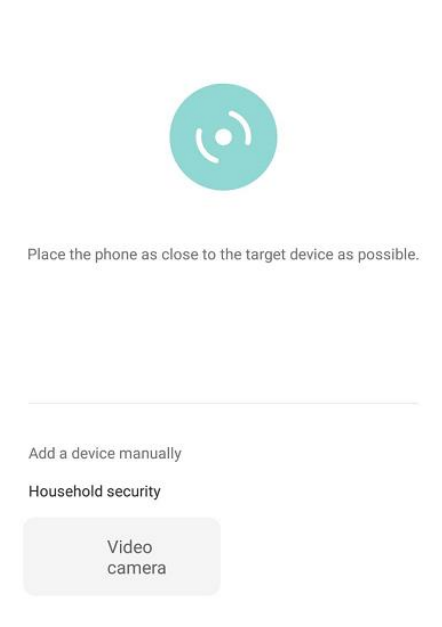

Power switch

3.4.2 If the nearby device is not detected, you can add the device manually. Please scroll down, and find the "Cleaning" category. Then click "Robot vacuum", and then choose your model.

| $\leftarrow$                           | Q          | ?         | $\leftarrow$           | Add o              | levice     | Q                      | ? |
|----------------------------------------|------------|-----------|------------------------|--------------------|------------|------------------------|---|
| Add device                             |            |           | <ul> <li>Au</li> </ul> | to-detecting nea   | rby device | es                     |   |
| Auto-detecting nearby devices          |            |           | Kitchen e              | lectronics         |            |                        |   |
|                                        |            |           |                        | Air fryer          |            | Electric<br>kettle     |   |
|                                        |            |           | •                      | Induction<br>stove | ٠          | Food scal              | e |
|                                        |            |           | Cleaning               |                    |            |                        |   |
| What should I do if I cannot scan f    | or devices | <u>;?</u> | $\bigcirc$             | Robot<br>vacuum    |            |                        |   |
| scroll down to find the "C<br>catogery | Cleanin    | g"        | Pets and               | Plants             | _          |                        |   |
| Add a device manually                  |            |           |                        | Feeder             |            | Pet water<br>dispenser |   |
| Household security                     |            |           | Desservel              | 0                  |            |                        |   |
| Video<br>camera                        |            |           | Personal               | Care               |            |                        |   |
|                                        |            |           |                        | Toothbrush         |            | Curtain                |   |
| Power switch                           |            |           |                        |                    |            |                        |   |
|                                        |            |           | Car-carrie             | d devices          |            |                        |   |

3.5 Please choose the model of your robot here:

 $\leftarrow$ 

# Robot vacuum

| New product            |                         |                                  | roborock                                                                                                    |                                   |  |
|------------------------|-------------------------|----------------------------------|----------------------------------------------------------------------------------------------------|-----------------------------------|--|
| Mi Robot<br>Vacuum-Mop | CO<br>Roborock S5       | Xiaowa E Series                  | Name of Product: Robotic Vacuum Cleaner       Rated Voltage: 14.4V E         Product Model: S502-00       model on sticker at bottom of robot       Rated Power: 58W         Manufacturer: Beijing Roborock Technology Co., Ltd.       Address of Manufacturer: Floor 6, Suite 6016, 6017, 6018, Building C, Kangjian Baosheng Plaza, No. 8 Heiquan Road, Haidian District, Beijing, P.R. CHINA |                                   |  |
| Xiaowa C1              | Viomi Cleaning<br>Robot | VIOMI V3 Max                     | Model number on<br>device label                                                                                                    | Model you should<br>select on APP |  |
|                        |                         |                                  | S5xx-xx                                                                                                    | Roborock S5                       |  |
|                        | •                       |                                  | E2xx-xx<br>E3xx-xx                                                                                                    | Xiaowa E Series                   |  |
| Viomi SE Viomi S9      |                         | Lydsto Sweeping<br>and Mopping R | S6xx-xx                                                                                                    | Roborock S6                       |  |
|                        |                         |                                  | C1xx-xx                                                                                                    | Xiaowa C1                         |  |
| $\bigcirc$             | $\bigcirc$              |                                  | Mi                                                                                                    | Mi Robot Vacuum                   |  |
| Vacuum-Mop E           | Vacuum-Mop P            | RODOFOCK S6                      | Mi 1S                                                                                                    | Mi Robot Vacuum 1S                |  |

Here's where you can check your model

3.6 Press the reset wifi buttons first as instructed on the app, and tap "Device Reset" .

26 JII 🛜 10.8 🌒 🔁

\$ 💪 93% 📖 20:51

 $\leftarrow$ 

## **Reset device**

#### **Roborock S7**

Open The Upper Cover And Find The Wifi Indicator. Press And Hold The (Clean/Power) And (Dock) Buttons Until You Hear The Resetting Wi-Fi Voice Alert. The Robot Will Then Wait For A Connection When The Wifi Indicator Flashes Slowly.

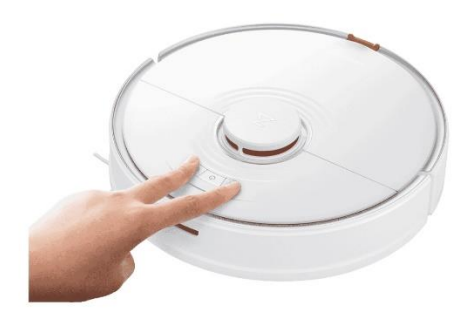

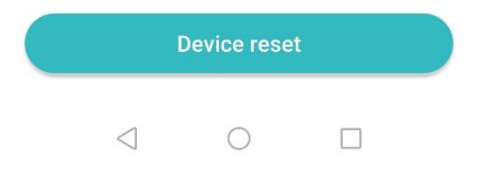

3.7 Select your home Wi-Fi and input your Wi-Fi password.

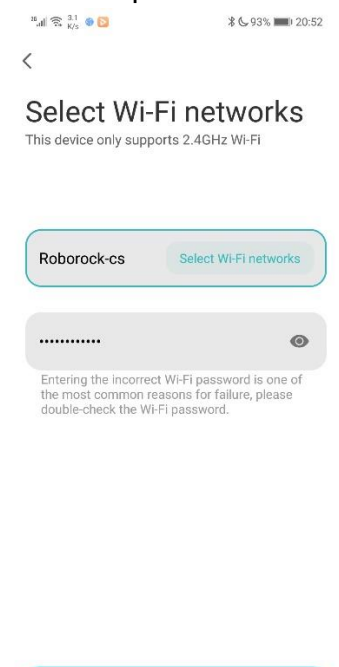

|                 | Next |  |
|-----------------|------|--|
| $\triangleleft$ | 0    |  |

3.8 Connect Device. Your phone will connect to the device first. When "Connect to the device' s wifi" pops up, please tap "Set-Wifi".

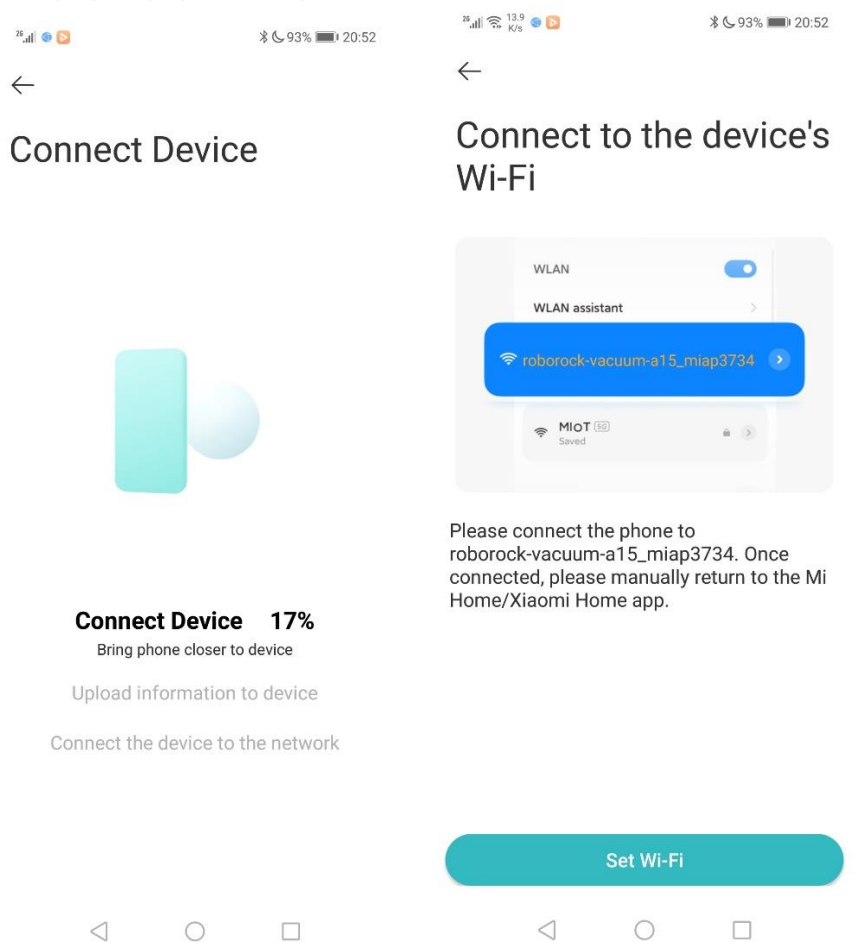

3.9 You' II be brought to the wifi settings of your phone. Please choose the robot' s wifi. It should be something like "roborock-vacuum-XXX miapXXXX".

| 28.all 🛜 0 😒                                                 | \$ 💪 93% 📖 20:52 |
|--------------------------------------------------------------|------------------|
| Select WLAN netwo                                            | rk               |
| WLAN                                                         |                  |
| WLAN+<br>Enhanced Internet experience                        | On >             |
| AVAILABLE NETWORKS                                           |                  |
| roborock-vacuum-a15_miap37<br>Connected (no Internet access) | 734 <b>হি</b>    |
| Roborock-cs<br>Saved, encrypted (average quality)            |                  |
| rockrobo-guest<br>Disabled                                   |                  |
| ChinaNet-qtT6<br>Encrypted                                   | ((;              |
| ChinaNet-qtT6-5G<br>Encrypted                                |                  |
| ChinaNet-yPsn<br>Encrypted (WPS available)                   |                  |
| ChinaNet-yPsn-5G<br>Encrypted (WPS available)                |                  |
| i3yoo-1<br>Encrypted                                         |                  |
| (3yor C Scan WLAN Direct Co                                  | nfigure More     |

3.10 Once the robot's wifi is selected, the robot will say "connecting to wifi", and the wifi indicator light will flashing rapidly. Then go back to the Mi Home app. Wait until your device connects to the Wi-Fi. The Wi-Fi indicator on the top of your vacuum will go from flashing to solid on, and robot will say " wifi connected" if it has connected successfully.

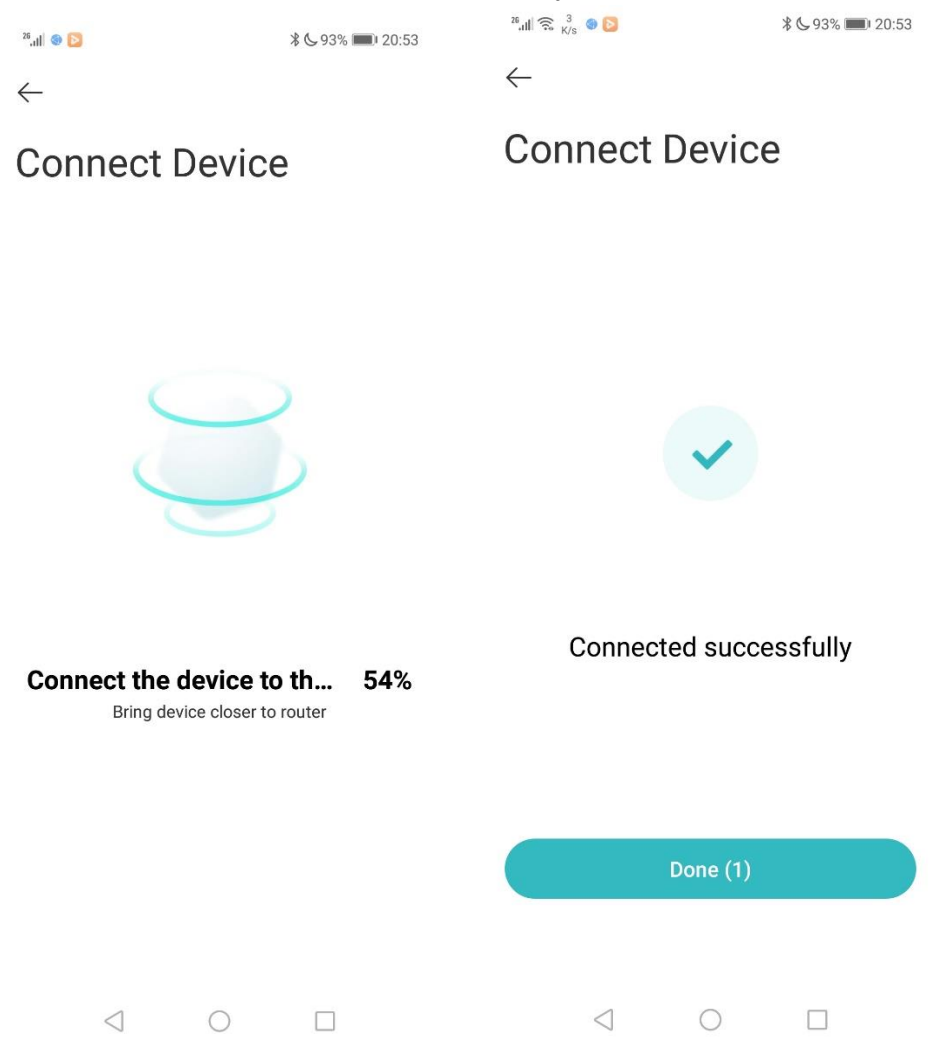